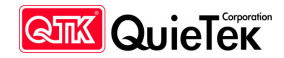

| Undervoltage test           |                                                                     |          |  |
|-----------------------------|---------------------------------------------------------------------|----------|--|
| Report Reference No         | SN1307032-A                                                         |          |  |
| Complied by (+ signature):: | Joe Chen                                                            | Joe Chen |  |
| Approved by (+ signature):: | Ben Hung                                                            | Ben Hung |  |
| Date of issue               | October , 28 , 2013                                                 |          |  |
| Total number of pages       | 10                                                                  |          |  |
| Testing Laboratory          | QuieTek Corporation                                                 |          |  |
| Address                     | 2F., No. 345, Xinhu 2nd Rd., Neihu District, Taipei, Taiwan, R.O.C. |          |  |
| Testing location            | As above                                                            |          |  |
| Applicant's name            | Alltek Marine Electronics Corp.                                     |          |  |
| Address                     | 7F, No.605, Ruei Guang Rd., Neihu, Taipei, Taiwan, 114 R.O.C.       |          |  |
| Manufacturer's name         | Alltek Marine Electronics Corp.                                     |          |  |
| Address                     | 7F, No.605, Ruei Guang Rd., Neihu, Taipei, Taiwan, 114 R.O.C.       |          |  |
| Factory's name              | Same as the manufacturer.                                           |          |  |
| Address                     | Same as the manufacturer.                                           |          |  |
| Test item description :     | AIS Class B Transponder                                             |          |  |
| Trade Mark                  | AMEC                                                                |          |  |
| Model/Type reference:       | CAMINO-108 CAMINO-108W                                              |          |  |
| Ratings                     | 12 / 24Vdc, 2.0A                                                    |          |  |

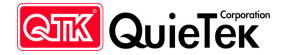

### **Revision History**

| Rev. | Issue Date        | Revisions                                                                                                    | Effect page | Revised By |
|------|-------------------|----------------------------------------------------------------------------------------------------|-------------|------------|
| 00   | September 5, 2013 | Initial Issue                                                                                                    | All         | Joe Chen   |
| 01   | October 15, 2013  | <ol> <li>Add section 1.1 Tested System Details</li> <li>Add section 1.2 EUT Test Setup<br/>Environment &amp; Configuration of AIS<br/>System</li> <li>Add section 1.3 Performance Check<br/>Method</li> <li>Add section 1.4 EUT Operation<br/>Procedures</li> <li>Add performance check data</li> </ol> | 3, 4, 6, 7  | Joe Chen   |
| 02   | October 28, 2013  | Revise Test Report number to SN1307032-A                                                                                                    | All         | Joe Chen   |
|      |                   |                                                                                                    |             |            |

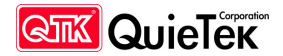

### **1.1 Tested System Detalls**

The types for all equipment , plus descriptions of all cables used in the tested system(including SD card) are:

| Product |                  | Manufacturer | Model No.                  | Serial No. | Power Cord            |
|---------|------------------|--------------|----------------------------|------------|-----------------------|
| 1       | Notebook PC      | acer         | V3-571G                    |            |                       |
| 2       | GPS Simulator    | Agilent      | E4438C                     | N/A        | Non-shielded,<br>1.8m |
| 3       | AIS Transponders | AMEC         | CAMINO-101 /<br>CAMINO-701 | N/A        | Non-shielded,<br>1.8m |

### 1.2 EUT Test Setup Environment & Configuration of AIS System

In order to do performance-check during EMC immunity tests, an equipment setup (AIS related) as shown in the following diagram is used in general.

A Satellite Simulator is used during the tests to emulate GPS signal source for the EUT.

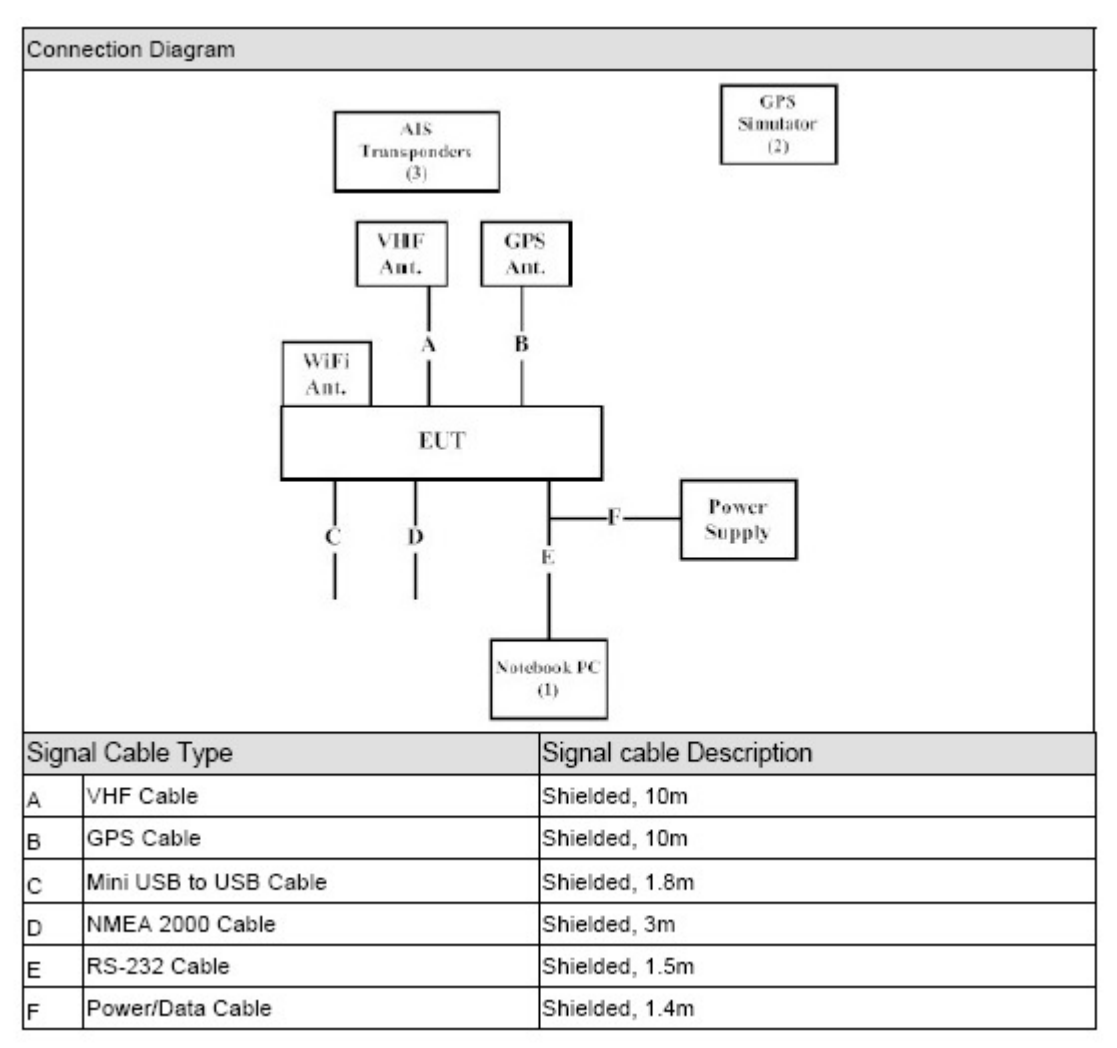

The Satellite Simulator (Agilent E4438C) is put outside the EMC chamber with cable connecting to GPS transmitting antenna inside the EMC chamber. The simulated-GPS-source-signal is transmitted from Satellite Simulator to EUT's GPS antenna (AMEC ANT-21) wirelessly.

### **1.3 Performance Check Method**

The EUT is set into autonomous mode with reporting interval of 180 seconds in the test environment in Section 1.2. Additional AIS transponders are used to monitor the content of reports and the reporting intervals of EUT. The EUT performance shall not be degraded during or after the test. A PC software tool is used in parallel to record the AIS transmitting rate and receiving rate. The data is used to check if there is any degradation of performance or loss of function.

An IEC-61162 Datalogger software is used (running on PC) to check the EUT performance during and after the test together with the additional AIS transponders. The method and screenshots on how to verify the transmitting and receiving performance at the EUT are shown at test data.

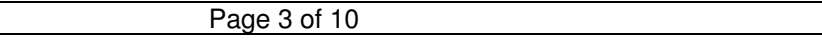

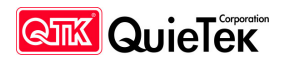

## **1.4 EUT Operation Procedures**

| 1 | Setup the EUT and simulator as show on 1.2.     |
|---|-------------------------------------------------|
| 2 | Turn on the power of all equipment .            |
| 3 | All of features of the EUT operation normally . |

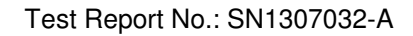

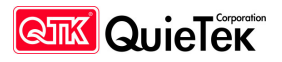

# Undervoltage test

### (Refer to IEC 62287 Section 9.4 requirements , Please see below)

### 9.4 Undervoltage test (brown out)

### 9.4.1 Purpose

This test simulates the situation where the nominal supply voltage drops to below acceptable levels and then recovers over a medium time period. This is consistent with the performance of a flat or unhealthy battery when an engine is started.

### 9.4.2 Method of test

Operate the EUT at the nominal supply voltage as indicated by the manufacturer.

a) Gradually reduce the supply voltage to 40 % of the nominal supply voltage over a time period of 30 s.

b) Gradually increase the supply voltage back to 80 % of the nominal supply voltage over a time period of 30 s.

### 9.4.3 Required result

a) The unit shall not enter into any undefined or undesirable state as verified by a performance check.

b) The EUT shall recover and be fully operational as verified by a performance check.

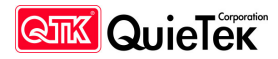

# **TEST DATA**

| 9.4     |            | TABLE: Undervoltage test (brown out) |                                                                                                    |  |  |
|---------|------------|--------------------------------------|----------------------------------------------------------------------------------------------------|--|--|
| U (Vdc) | 40% U(Vdc) | 80% U(Vdc)                           | Condition/status                                                                                                    |  |  |
| 12      | 4.8        | 9.6                                  | When EUT gradually reduce the supply<br>voltage to 40 % of the nominal supply voltage<br>over a time period of 30s, EUT<br>shutdown ;When EUT Gradually increase the<br>supply voltage back to 80 % of the nominal<br>supply voltage over a time period of 30 s,<br>EUT works normally.    |  |  |
| 24      | 9.6        | 19.2                                 | When EUT gradually reduce the supply<br>voltage to 40 % of the nominal supply voltage<br>over a time period of 30s, EUT normal<br>work ;When EUT Gradually increase the<br>supply voltage back to 80 % of the nominal<br>supply voltage over a time period of 30 s,<br>EUT works normally. |  |  |

Test Record of Undervoltage (DC12V)

On the screenshot below, the transmitting packet quantity (of the additional AIS transponder) is marked by "Tx-packet" which is 99 (49 plus 50). The receiving packet quantity of the EUT is marked by "Rx-packet" which is 82 (41 plus 41).

Therefore, the PER (Packet Error Rate) of the EUT receiving performance under this test is 17.17%.

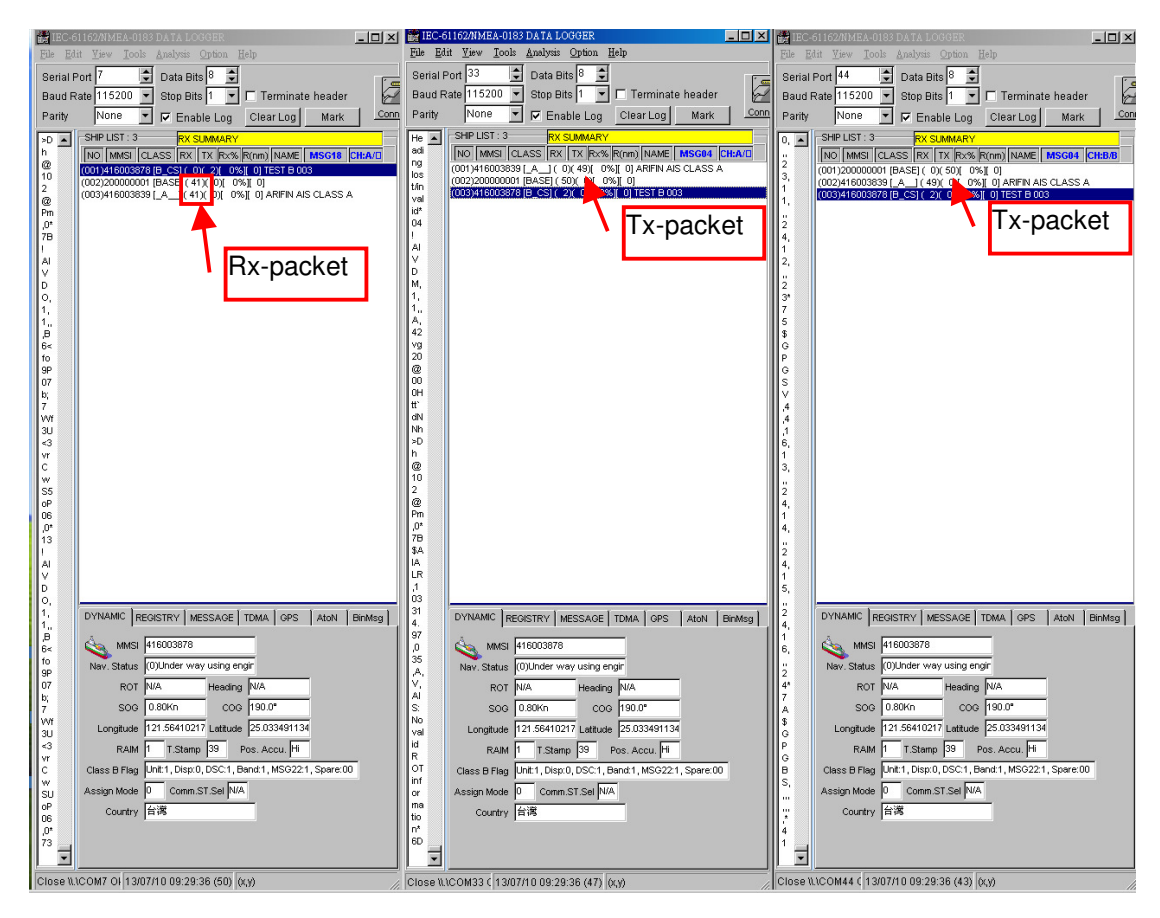

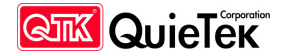

Test Record of Undervoltage (DC24V)

On the screenshot below, the transmitting packet quantity (of the additional AIS transponder) is marked by "Tx-packet" which is 101 (50 plus 51). The receiving packet quantity of the EUT is marked by "Rx-packet" which is 101 (51 plus 50).

Therefore, the PER (Packet Error Rate) of the EUT receiving performance under this test is 0.00%.

| IEC-                 | 51162/NMEA-0183 DATA LOGGER                                                 | - U ×    | IEC-61162/IIMEA-0183 DATA LOGGER                                                                  |                  | 🛃 IEC-61162/NMEA-0183 DA TA LOGGER                                                             |
|----------------------|-----------------------------------------------------------------------------|----------|---------------------------------------------------------------------------------------------------|------------------|------------------------------------------------------------------------------------------------|
| <u>File E</u>        | lit <u>V</u> iew <u>I</u> ools <u>A</u> nalysis <u>O</u> ption <u>H</u> elp |          | File Edit View Tools Analysis Option Help                                                         |                  | File Edit View Iools Analysis Option Help                                                      |
| Serial               | Port 7 보 Data Bits 8 보                                                      | r -      | Serial Port 33 호 Data Bits 8 호                                                                    | í.               | Serial Port 44 👤 Data Bits 8 👤                                                                 |
| Baud F               | Rate 115200 💌 Stop Bits 1 💌 🗖 Terminate header                              | 2        | Baud Rate 115200 💌 Stop Bits 1 💌 🗖 Terminate he                                                   | ader 🖌           | Baud Rate 115200 💌 Stop Bits 1 💌 🗖 Terminate header                                            |
| Parity               | None 💌 🔽 Enable Log Clear Log Mark                                          | Conn     | Parity None 🔽 🔽 Enable Log Clear Log 1                                                            | dark <u>Conn</u> | Parity None 🔽 🔽 Enable Log Clear Log Mark <u>Co</u>                                            |
| vr 🔺                 | SHIP LIST : 3 RX SUMMARY                                                    |          | 10 SHP LIST : 3 RX SUMMARY                                                                        |                  | SHIP LIST : 3 RX SUMMARY                                                                       |
| c                    | NO MMSI CLASS RX TX Rx% R(nm) NAME MSG04                                    | CH:A/D   | A. NO MMSI CLASS RX TX Rx% R(nm) NAME MS                                                          | G01 CH:A/D       | 5, NO MMSI CLASS RX TX Rx% R(nm) NAME MSG01 CH:B/D                                             |
| h5                   | (001)416003878 [B_CS1(_0)(_2)[_0%][_0] TEST B 003                           |          | 0, (001)416003839 [A_] ( 0)( 50)[ 0%][ 0] ARHIN AIS CL<br>(002)200000001 [BASE] ( 51)( 10 0%][ 0] | ASS A            | (001)200000001 [_A] ( 0)( 51)[ 0%][ 0]<br>(002)4460038381 A1 ( 50)( A0281 0) ARIEN AIS CLASS A |
| OP<br>06             | (003)416003839 [_A ( 50)( 0)[ 0%][ 0] ARIFIN AIS CLASS A                    |          | 00 [003)416003878 [B_CS] ( 2) ( 99%[ 0] TEST B 003                                                |                  | 3. (003)416003878 [B_CS] ( 2)( ( 2%) [ 0] TEST B 003                                           |
| ,0*                  |                                                                             |          |                                                                                                   | alkat            | Tx-nacket                                                                                      |
| 28                   | T                                                                           |          | TX-pa                                                                                             | ckei             |                                                                                                |
| AI                   | Duncalist                                                                   | <b>-</b> | *7                                                                                                |                  | 3*                                                                                             |
| D                    | • нх-раскет                                                                 |          | 1 50                                                                                              |                  | D                                                                                              |
| 0,                   |                                                                             |          | PG                                                                                                |                  | <b>\$</b>                                                                                      |
| 1.                   |                                                                             |          | S A.                                                                                              |                  | P                                                                                              |
| 6<                   |                                                                             |          | A,                                                                                                |                  | B                                                                                              |
| fo<br>9P             |                                                                             |          | 01                                                                                                |                  | s,                                                                                             |
| 07                   |                                                                             |          | 0                                                                                                 |                  |                                                                                                |
| b;<br>7              |                                                                             |          | 03                                                                                                |                  | 4                                                                                              |
| VVf<br>2U            |                                                                             |          | 10<br>4                                                                                           |                  |                                                                                                |
| <3                   |                                                                             |          |                                                                                                   |                  | A                                                                                              |
| VT<br>C              |                                                                             |          | 1.                                                                                                |                  |                                                                                                |
| w                    |                                                                             |          | 63                                                                                                |                  | M                                                                                              |
| oP                   |                                                                             |          | 94                                                                                                |                  |                                                                                                |
| 06                   |                                                                             |          | 33                                                                                                |                  |                                                                                                |
| 48                   |                                                                             |          | *0<br>E                                                                                           |                  | 1                                                                                              |
| A                    |                                                                             |          |                                                                                                   |                  | 6<br><t< td=""></t<>                                                                           |
| V.                   |                                                                             |          |                                                                                                   |                  |                                                                                                |
| M,                   |                                                                             |          | D                                                                                                 |                  | h                                                                                              |
| 1.                   |                                                                             |          |                                                                                                   | un formul        |                                                                                                |
| A,                   | UYNAMIC REGISTRY MESSAGE TOMA GPS AtoN                                      | BinMsg   | 1. DITIONING REGISTRY MESSAGE TOMA GPS A                                                          | ION   DINWSG     | N DYNAMIC REGISTRY MESSAGE TDMA GPS AtoN BinMsg                                                |
| 42<br>Vg             | MMSI 416003878                                                              |          | 6< MMSI 416003878                                                                                 |                  | G A A A A A A A A A A A A A A A A A A A                                                        |
| 20                   | Nav. Status (0)Under way using engin                                        |          | w Nav. Status (0)Under way using engin                                                            |                  | N Nav. Status (0)Under way using engin                                                         |
| 00                   | ROT N/A Heading N/A                                                         |          | hP ROT N/A Heading N/A                                                                            |                  | ROT N/A Heading N/A                                                                            |
| U tt`                | SOG 1.10Kn COG 63.0*                                                        |          | 'd SOG 1.10Kn COG 63.0"                                                                           |                  | h SOG 1.10Kn COG 63.0*                                                                         |
| dN                   | Longitude 121.56410217 Latitude 25.033491134                                |          | h> Longitude 121.56410217 Latitude 25.033491134                                                   |                  | Congitude 121.56410217 Latitude 25.033491134                                                   |
| >D                   | RAIM 1 T.Stamp 41 Pos. Accu, Hi                                             |          | Dh RAIM 1 T.Stamp 41 Pos. Accu. Hi                                                                |                  | 7 RAIM 1 T.Stamp 41 Pos. Accu. Hi                                                              |
| h                    | Class B Flag Unit 1, Disp.0, DSC 1, Band 1, MSG22 1, Spare 00               |          | a? Class B Flag Unit:1, Disp:0, DSC:1, Band:1, MSG22:1, Sp                                        | pare:00          | P Class B Flag Unit1, Disp.0, DSC1, Band:1, MSG22:1, Spare:00                                  |
| 10                   | Assign Mode D Comm ST Set N/A                                               |          | P2 Assign Mode Comm.ST.Sel N/A                                                                    |                  | 2 Assign Mode 0 Comm ST Sel WA                                                                 |
| 2<br>@               | Country 台湾                                                                  |          | P0 Country 台湾                                                                                     |                  | n, Country All                                                                                 |
| »5<br>0*             | open ( le by                                                                |          | 0,                                                                                                |                  | 2                                                                                              |
| <b>∐</b> ão <b>_</b> |                                                                             |          | 79                                                                                                |                  | 7                                                                                              |
|                      |                                                                             |          |                                                                                                   |                  |                                                                                                |
| 0                    |                                                                             |          | Oleane WYO OM22 ( 12/07/10 00:41:00 (22) 6:44                                                     |                  |                                                                                                |

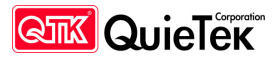

PHOTO 12Vdc( EUT works normally)

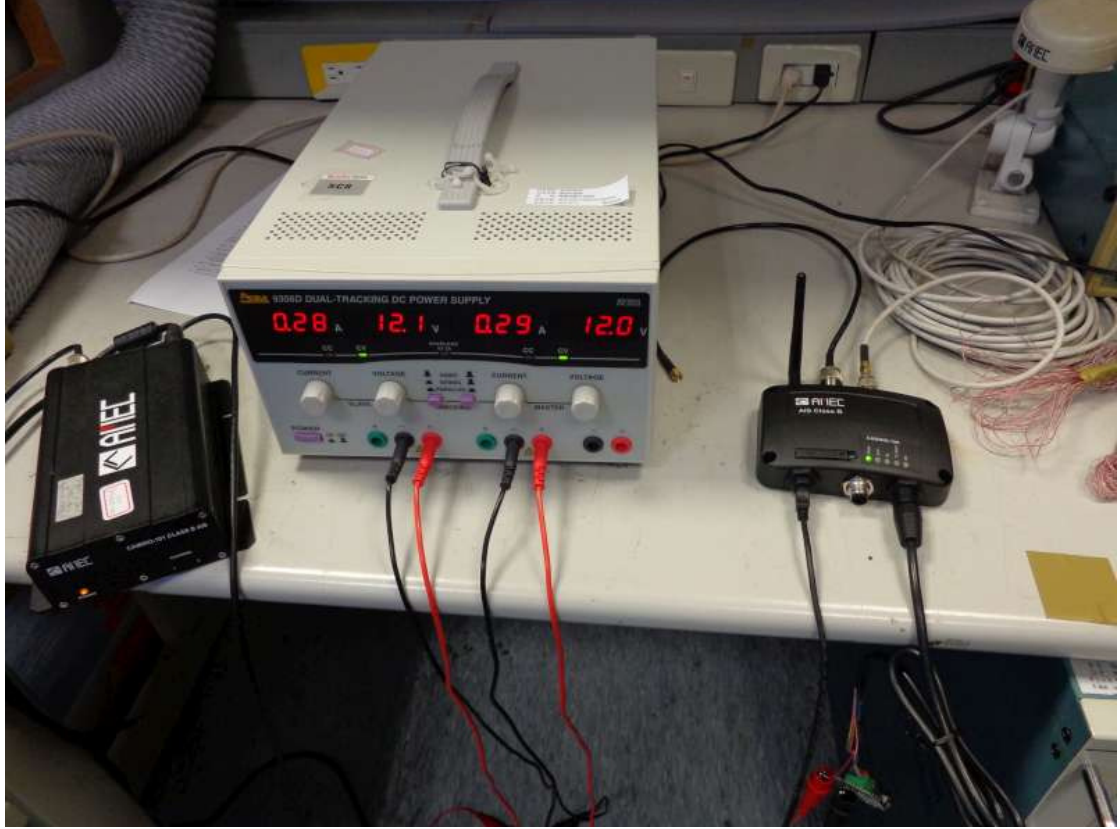

4.8Vdc( EUT shutdown)

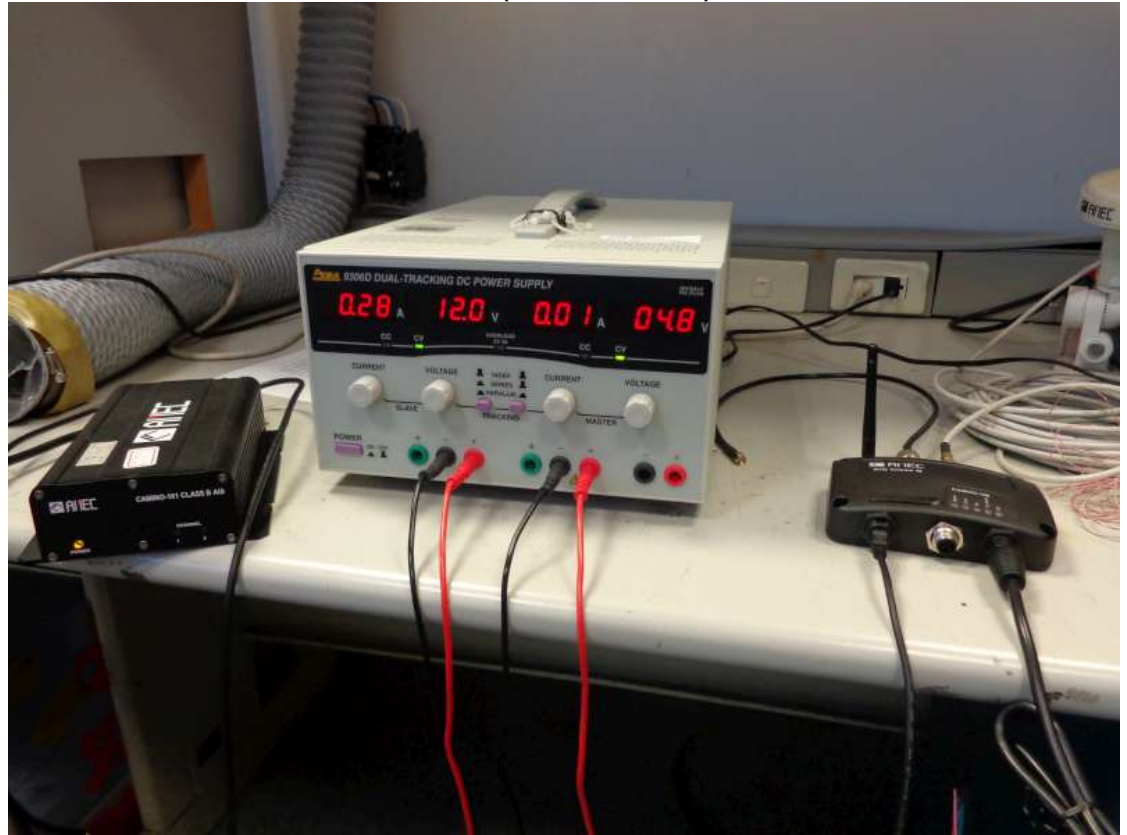

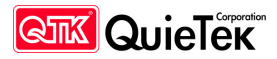

# 

# 9.6Vdc( EUT works normally)

24Vdc( EUT works normally)

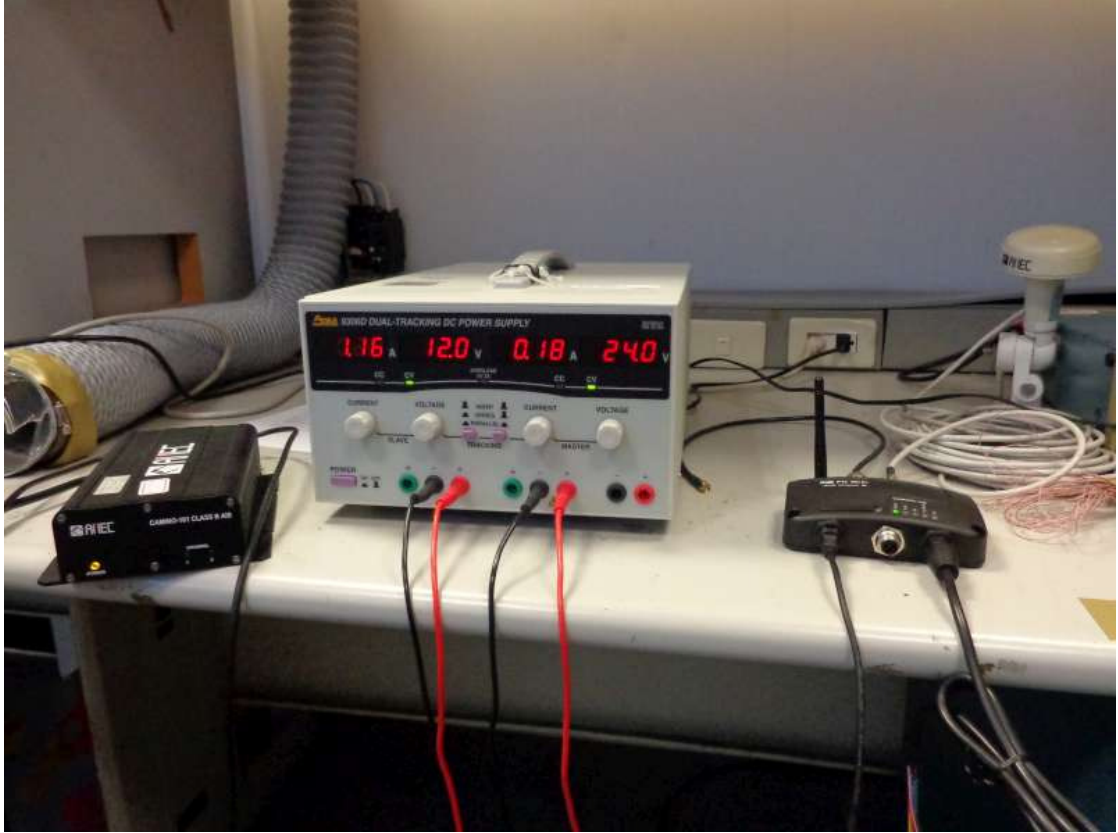

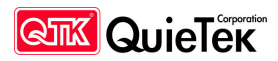

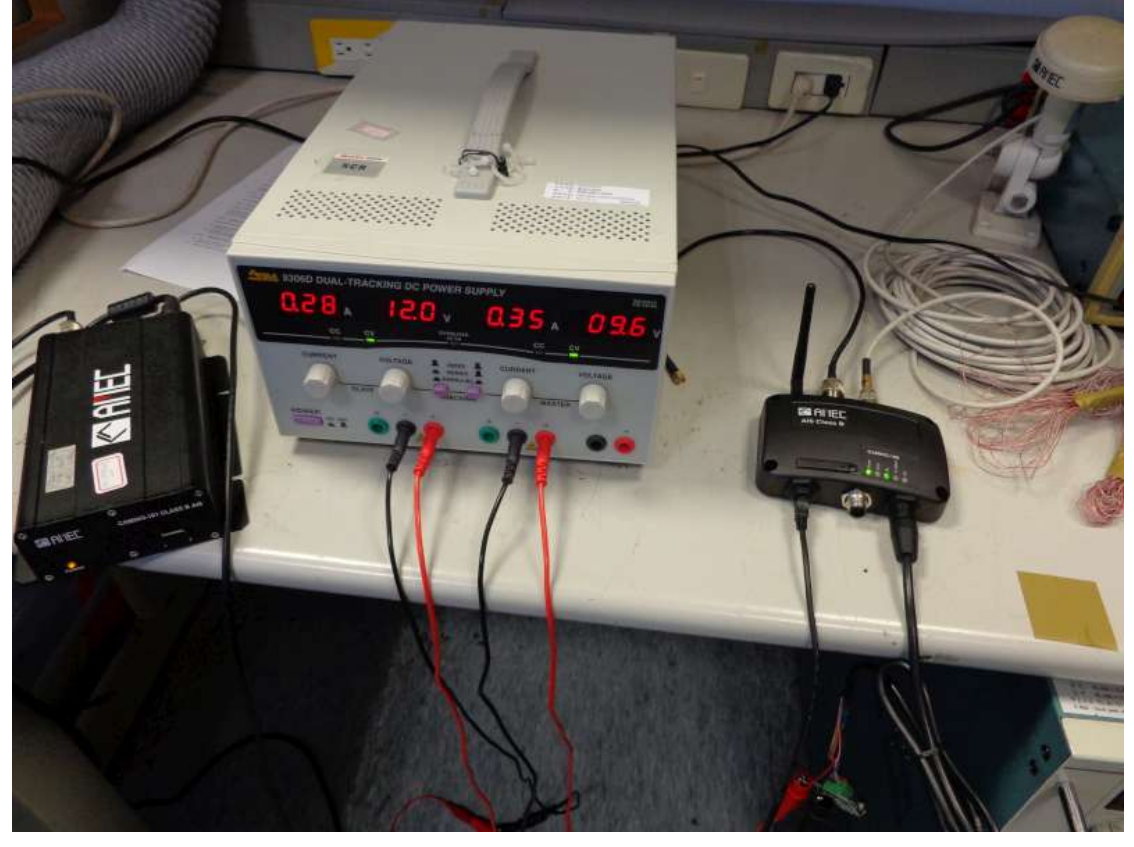

# 9.6Vdc( EUT works normally)

19.2Vdc( EUT works normally)

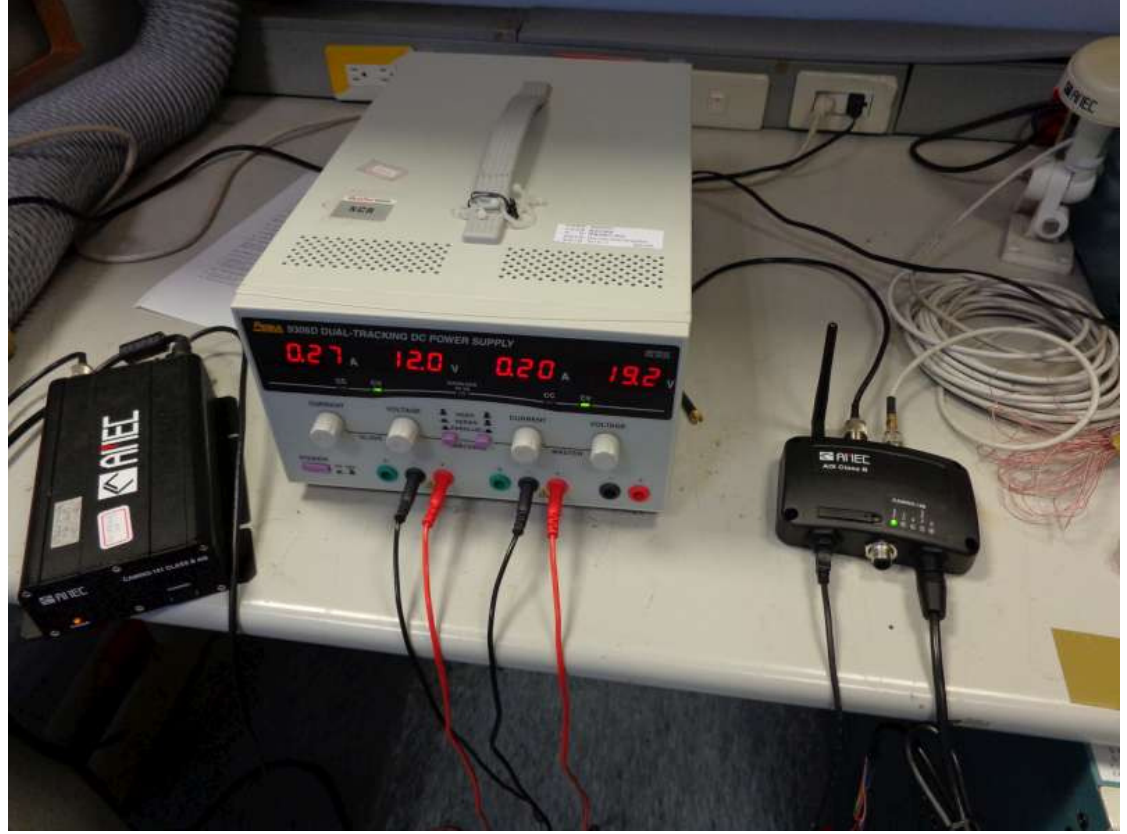